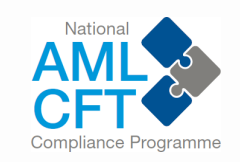

for Designated Non-Financial Businesses and Professions (DNFBPs) Sectors

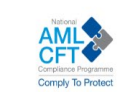

#### Data and Compliance Report (DCR)

DCR is a mandatory submission to Bank Negara Malaysia (BNM) by Designated Non-Financial Businesses and Professions (DNFBPs) reporting institutions (RI). DCR is a form of supervisory engagement by BNM and includes questions on how RIs have met the Anti-Money Laundering, Countering Financing of Terrorism, Countering Proliferation Financing (AML/CFT/CPF) requirements and exposure to money laundering, terrorism financing and proliferation financing (ML/TF/PF) risks that RIs might have.

BANK NEGARA MALAYSIA

CENTRAL BANK OF MALAYSI

A

DCR is issued pursuant to section 8(3)(a) of the AMLA read together with section 143(2) of the Financial Services Act 2013 (FSA) and section 155(2) of the Islamic Financial Services Act 2013 (IFSA). Failure to submit DCR may result in enforcement action on RIs.

SIGN IN AS REPORTING INSTITUTION

REDEEM INVITATION CODE

BANK NEGARA MALAYSIA

# User Guide for Data and Compliance Report (DCR) 2024 **OUTLINE OF PRESENTATION**

|   |                                                                             | Page                          |
|---|-----------------------------------------------------------------------------|-------------------------------|
| 1 | Summary of DNFBP Portal<br>Step-by-Step Guide                               | 03<br>04 - 05                 |
| 2 | Redeeming Invitation Code<br>Login and Profile Management<br>Reset Password | 06 - 08<br>09 - 11<br>12 - 13 |
| 3 | Submission Form                                                             | 14 - 19                       |
| 4 | Chatbot                                                                     | 20 - 24                       |

## User Guide for Data and Compliance Report (DCR) 2024 SUMMARY OF DNFBP PORTAL

## DCR Questions

- ✓ Questions are differentiated based on sector and size of firms (i.e. large and small-sized firms)
- ✓ Streamlined and simplified questions, in consultation with industry's representatives
- ✓ Simplified and guided answer options
- ✓ There are 5 parts of questions
  - Part A: Information on RI
  - Part B: Business Information and Structure
  - Part C: ML/TF Risk Assessment
  - Part D: AML/CFT/CPF Programme
  - Attestation

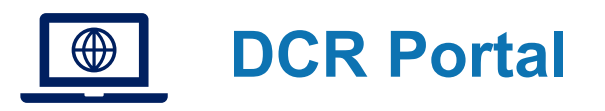

- ✓ User authentication to limit registration and login to only firms who have appointed Compliance Officer
- ✓ Allow saving function of the draft DCR
- ✓ Interactive Q&A function through chatbot and query management module
- ✓ Readily-available DCR materials, i.e. Information Kit, FAQ and DCR questions (in PDF format).

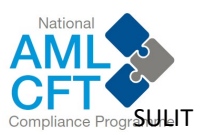

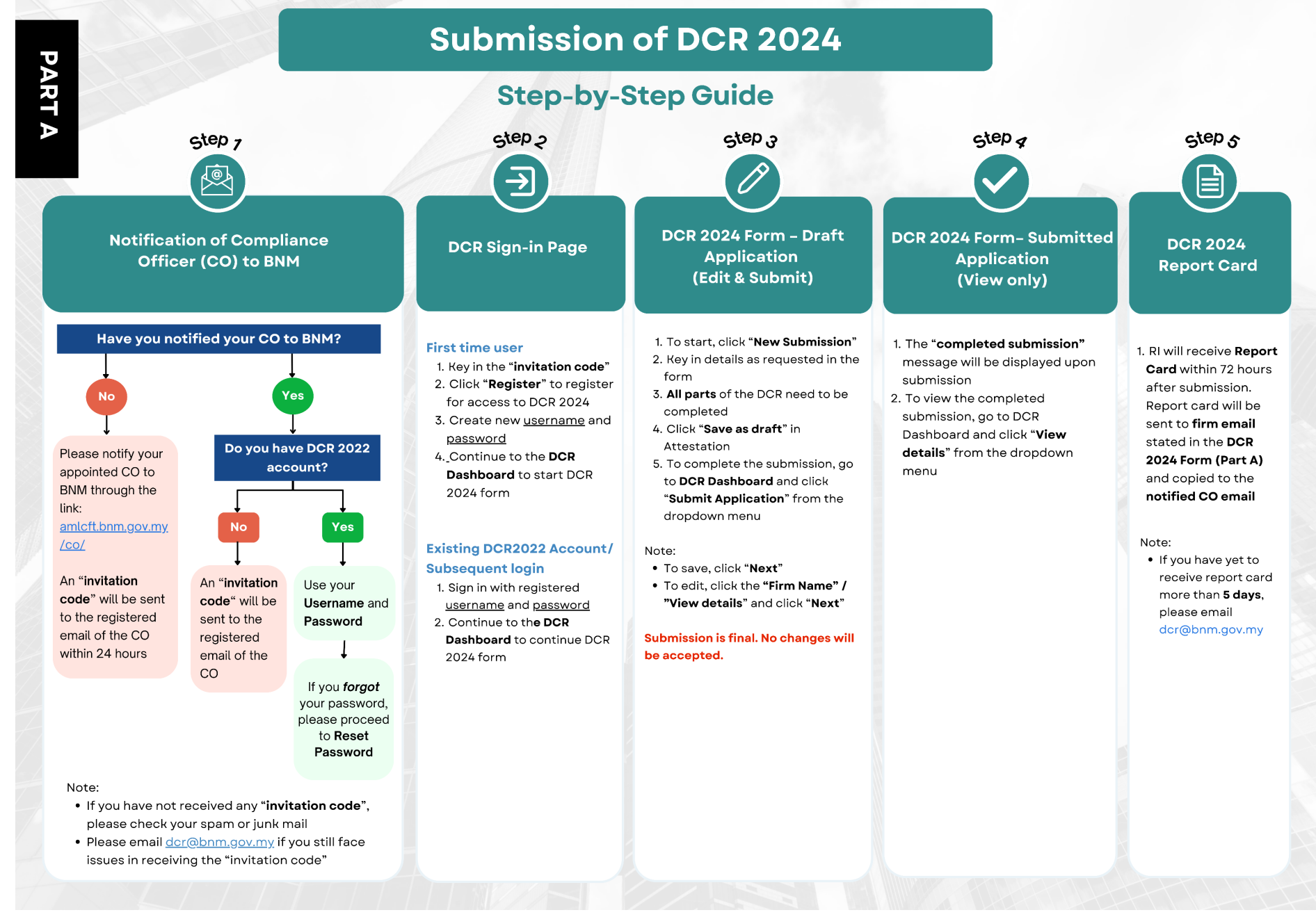

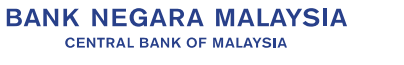

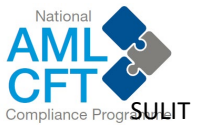

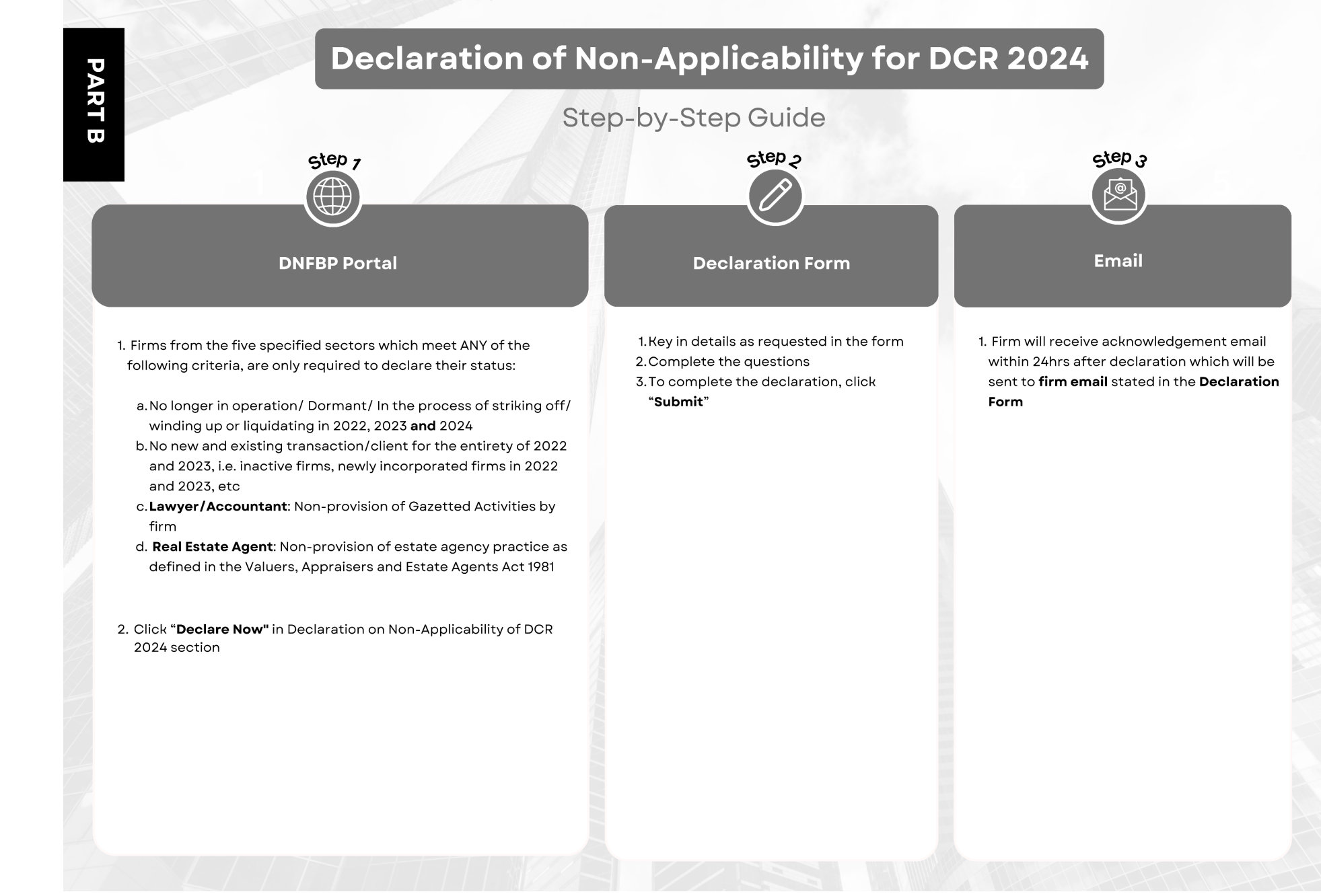

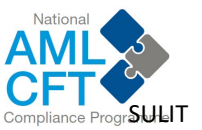

## **NEW COMPLIANCE OFFICER/ FIRST TIME USER – REDEEMING INVITATION CODE**

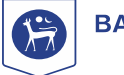

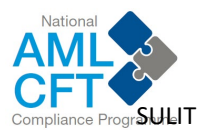

## **REDEEMING INVITATION CODE**

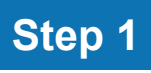

- a) You will receive an email from BNM containing an invitation code and a link to the DCR 2024 Portal
- b) Redeem the code through the given link, or you can click this link: https://dnfbpportal.bnm.gov.my/

| Data & Compliance Report (DCR) 2024: DNFBP Portal I                                                                                                    |
|----------------------------------------------------------------------------------------------------|
| Data & Compliance Report $\bigcirc$ $\bigcirc$ $\bigcirc$ $\bigcirc$ $\rightarrow$ $\bigcirc$ $\bigcirc$ $\bigcirc$ $\bigcirc$ $\bigcirc$ $3:10 \text{ PM}$                                                                                                    |
| Dear Compliance Officer,                                                                                                    |
| Please be informed that DCR 2024 has been issued between 15 October 2024 to 15 January 2025 and all submission must be made through the DNFBP Portal. As the compliance officer for your firm/company, you are required to create an account in the portal to submit DCR 2024.  |
| The following are the steps for you to access the DNFBP Portal for submission of DCR 2024:                                                                                                    |
| <ol> <li>This is the Invitation Code assigned to you:</li> <li>To redeem your Invitation Code, please click <u>here</u>. Or you can copy the following URL and paste it into your browser's address bar: <u>https://dnbpportal.bnm.gov.my/Register?returnUrl=%2F</u></li> </ol> |
| Key In the Initiation Code     Code     Click "Register" to register for access to the portal     Create a new username and password     Proceed to the Dashboard to start filing for DCR 2024                                                                                  |
| You may also refer to the User Manual available in the portal to guide you with the above process.                                                                                                    |
| If you have any queries, please direct them to the relevant channels:                                                                                                    |
| <ul> <li>Queries on on AML/CFT/CPF policy - <u>fied@bnm.gov.my</u></li> <li>Queries on DCR 2024 through Microsoft Forms - <u>DCR Query Form</u> or can copy and paste this link:<br/><u>https://forms.office.com/r/zB0vLjgxMp</u></li> </ul>                                    |
| Thank you.                                                                                                    |

- a) You can directly click "Redeem Invitation Code" on the main page or click the "Sign In" tab in the menu and select "Redeem Invitation".
- b) Fill in the invitation code as provided by BNM in the email.
- c) Click the "Register" button.

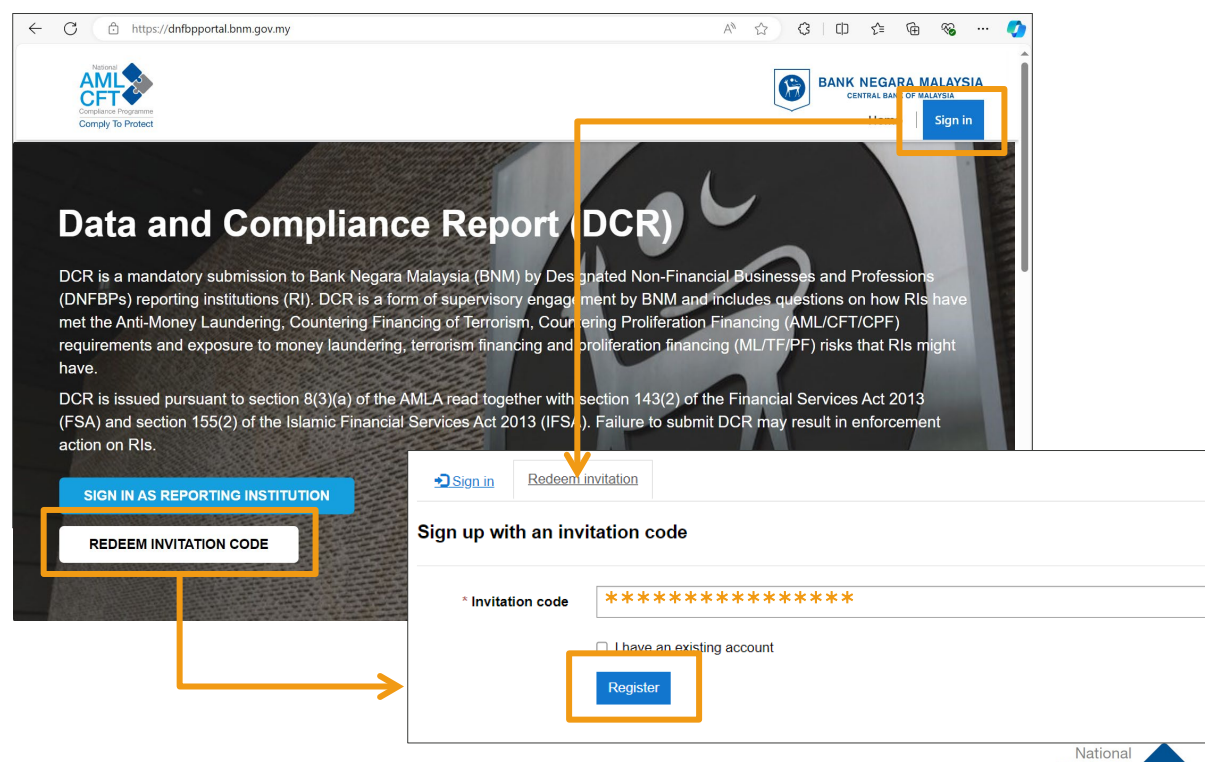

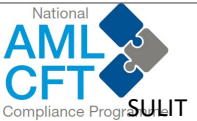

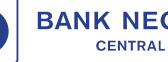

## **REDEEM INVITATION**

### Step 3

- a) Fill in the fields: Email, Username, Password and Confirm Password.
- b) Click the "Register" button to complete the process.

| Compliance Programme<br>Comply To Protect |               |
|-------------------------------------------|---------------|
| Sign in Redeem                            | invitation    |
| Redeeming code:                           |               |
| Register for a new                        | local account |
| * Email                                   | *****         |
| * Username                                | *****         |
| * Password                                | *****         |
| * Confirm password                        | *****         |
|                                           | Register      |

- a) Your details will be displayed on the "Profile" page. Please click "Update"
- b) You can navigate to the "Home" or "Dashboard" page once you're completed this process.

| Comply To Protect                     | BANK NEGARA MALAYSIA<br>CENTRAL SANK OF ME AYSIA<br>Home   Dashboard                      |
|---------------------------------------|-------------------------------------------------------------------------------------------|
| <u>Home</u> > Profile                 |                                                                                           |
| Profile                               |                                                                                           |
|                                       | Your Information                                                                          |
|                                       | Usemame                                                                                   |
| Profile                               | Name *                                                                                    |
| Security                              | E-mail                                                                                    |
| Change Password                       |                                                                                           |
|                                       |                                                                                           |
|                                       | Update                                                                                    |
| Copyright © 2024. All rights reserved | . This website is best viewed with Microsoft Edge and not supported by Internet Explorer. |

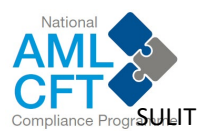

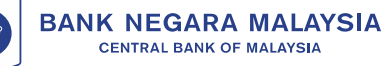

## **EXISTING DCR 2022 USER/ SUBSEQUENT LOGIN-**LOGIN AND PROFILE MANAGEMENT

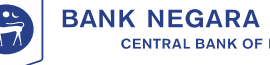

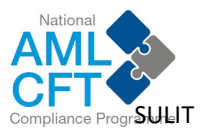

## LOGIN AND PROFILE MANAGEMENT

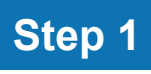

- a) You will receive an email from BNM containing your **username** and **details** about the DCR 2024.
- b) Sign In to your account through this link: <u>https://dnfbpportal.bnm.gov.my/</u>

| Data 8                                                           | <b>ι Compliance Report (D</b><br>Data & Compliance Report<br>Το                                                                                          | DCR) 2024: DNFBP Portal U<br>$\bigcirc \ \backsim \ \backsim \ )$<br>$\bigcirc \ \backsim \ )$<br>$\bigcirc \ \circlearrowright \ )$<br>$\bigcirc \ \circlearrowright \ )$<br>$\bigcirc \ \circlearrowright \ )$<br>$\bigcirc \ \circlearrowright \ )$<br>$\bigcirc \ )$<br>$\bigcirc \ (\odot \ )$<br>$\bigcirc \ (\odot \ )$<br>$\bigcirc \ )$ |
|------------------------------------------------------------------|----------------------------------------------------------------------------------------------------|----------------------------------------------------------------------------------------------------|
| Dear Com                                                         | liance Officer,                                                                                                    |                                                                                                    |
| Bank Nega<br>the Data a<br>2024 to 15                            | ra Malaysia (BNM), as the compet<br>Id Compliance Report (DCR) 2024<br>January 2025.                                                                     | ent authority under the AMLA, has issued<br>to specified sectors, between 15 October                                                                                                    |
| As existing<br>account ci                                        | user to the DNFBP Portal, you ma<br>eated in 2022, as follows:                                                                                           | y continue to access the portal using the                                                                                                    |
| Username<br>Password:<br>for passwo                              | :<br>Use your old password. (If you have<br>rd reset.)                                                                                                   | forgotten your password, please click here                                                                                                    |
| If you have<br>• Queries o<br>• Queries o<br>this link: <u>h</u> | any queries, please direct them to<br>n AML/CFT/CPF policy - <u>fied@bnrr</u><br>n DCR 2024 through Microsoft Form<br>tps://forms.office.com/r/zB0vLigxt | the following channels, where relevant:<br><u>1.gov.my</u><br>ns - <u>DCR Query Form</u> or can copy and paste<br><u>Mp</u>                                                                                                    |
| Thank you                                                        |                                                                                                    |                                                                                                    |

- a) You can directly click "Sign In as Reporting Institution" on the main page or click the "Sign In" tab in the menu.
- b) Fill in the username and password.
- c) Click the "Sign In" button.

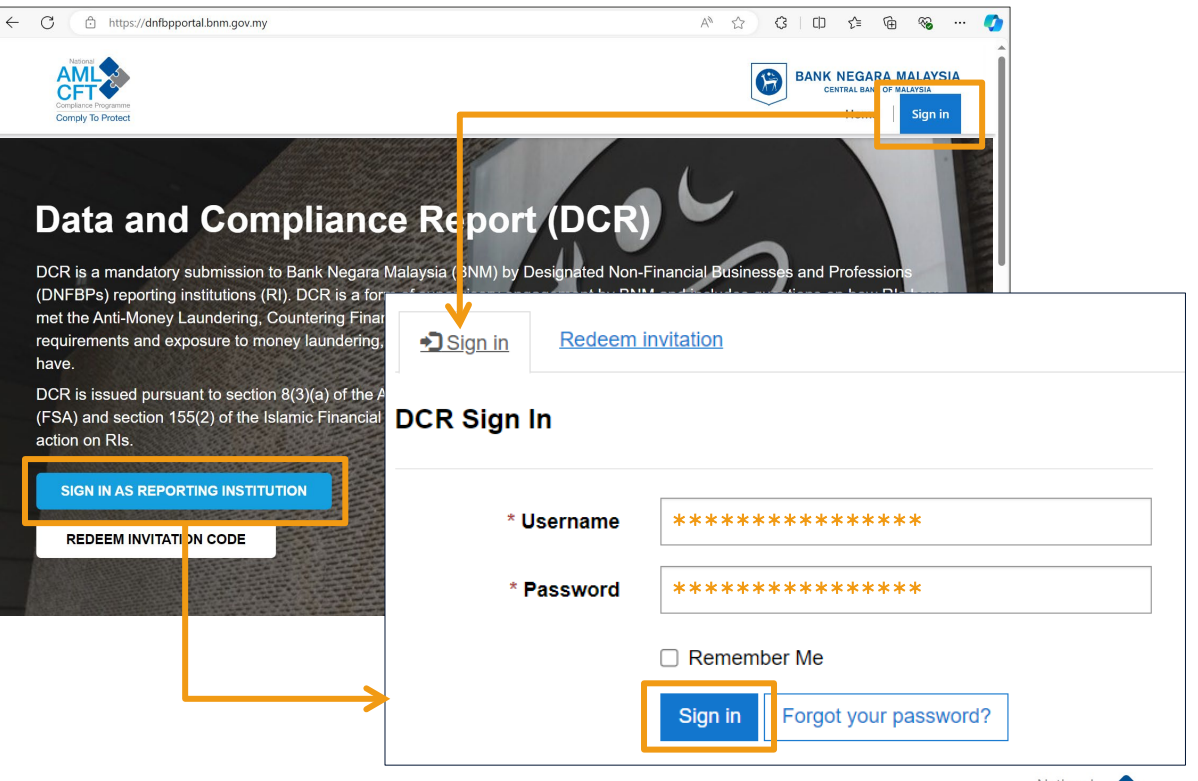

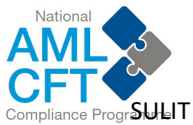

## LOGIN AND PROFILE MANAGEMENT

### Step 3

- a) You will be navigated to the "Home" page.
- b) To update your profile, click on "Your Name" and then select
  - "Profile" in the top-right corner of the page.

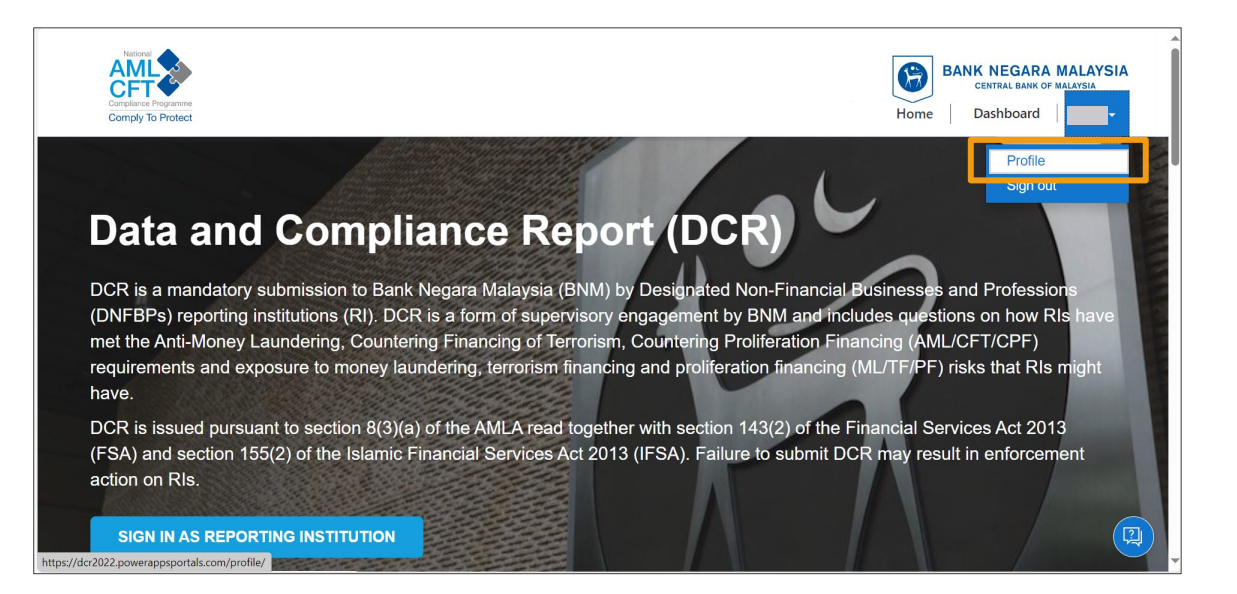

- a) You will be navigated to the "Profile" page, as shown below.
- b) You can change your password or update your username here.
- c) Scroll down to the bottom of the page and click "Update" if you make any changes
- d) You can navigate to the "Home" or "Dashboard" page once you have completed this process.

| Completion Programme<br>Completion Programme<br>Comply To Protect | BANK NEGARA MALAYSIA<br>CENTRAL BANK OF BL AYSIA<br>Home   Dashboard   - |
|-------------------------------------------------------------------|--------------------------------------------------------------------------|
| Home > Profile                                                    |                                                                          |
| Profile                                                           |                                                                          |
|                                                                   | Your Information Username                                                |
| Profile                                                           | Name *                                                                   |
| Security Change Password                                          | E-mail                                                                   |
|                                                                   | Update                                                                   |

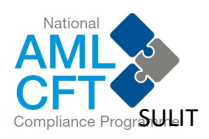

## **RESET PASSWORD**

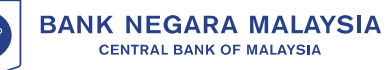

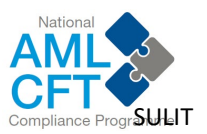

### User Guide for Data and Compliance Report (DCR) 2024 **RESET PASSWORD**

### Step 1

- a) If you have forgotten your password when trying to log in, click the "Forgot your password?" button.
- b) You will be navigated to another page where you will be prompted to enter your email for a password reset.
- c) Fill in your email address and click the "Send" button.

- a) A message will pop up asking you to check your email, and you will receive an email with your temporary password and your username.
- b) Sign in with the details provided in the email and change your temporary password to your new password.

| Sign in Redeem invitation                                                                         | Fc               | orgot your password?                            | Data & Compliance Report (DCR) 2024: Password Reset Request                                                                                                    |
|---------------------------------------------------------------------------------------------------|------------------|-------------------------------------------------|----------------------------------------------------------------------------------------------------|
| DCR Sign In                                                                                       |                  | Please check your email to reset your password. | Data & Compliance Report       ⊙       ←       →       ⊘       Image: Image: Im                                              |
| * Username<br>* Password<br>Forgot your password?<br>* Email ************************************ | t your password? |                                                 | Image and contracts of the performance of the performance |

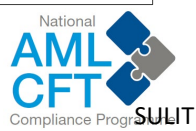

## **DCR SUBMISSION FORM**

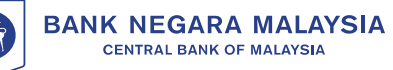

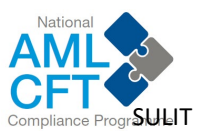

### Step 1

- a) To submit the DCR, go to the DCR 2024 Portal Main Page by clicking the "Home" tab in the menu.
- b) You will be taken to the "Home" as shown below.

### Step 2

- a) Scroll down the DCR 2024 Portal Main Page until you see the "Applicability Status" section.
- b) Click the "Submit Now" button.

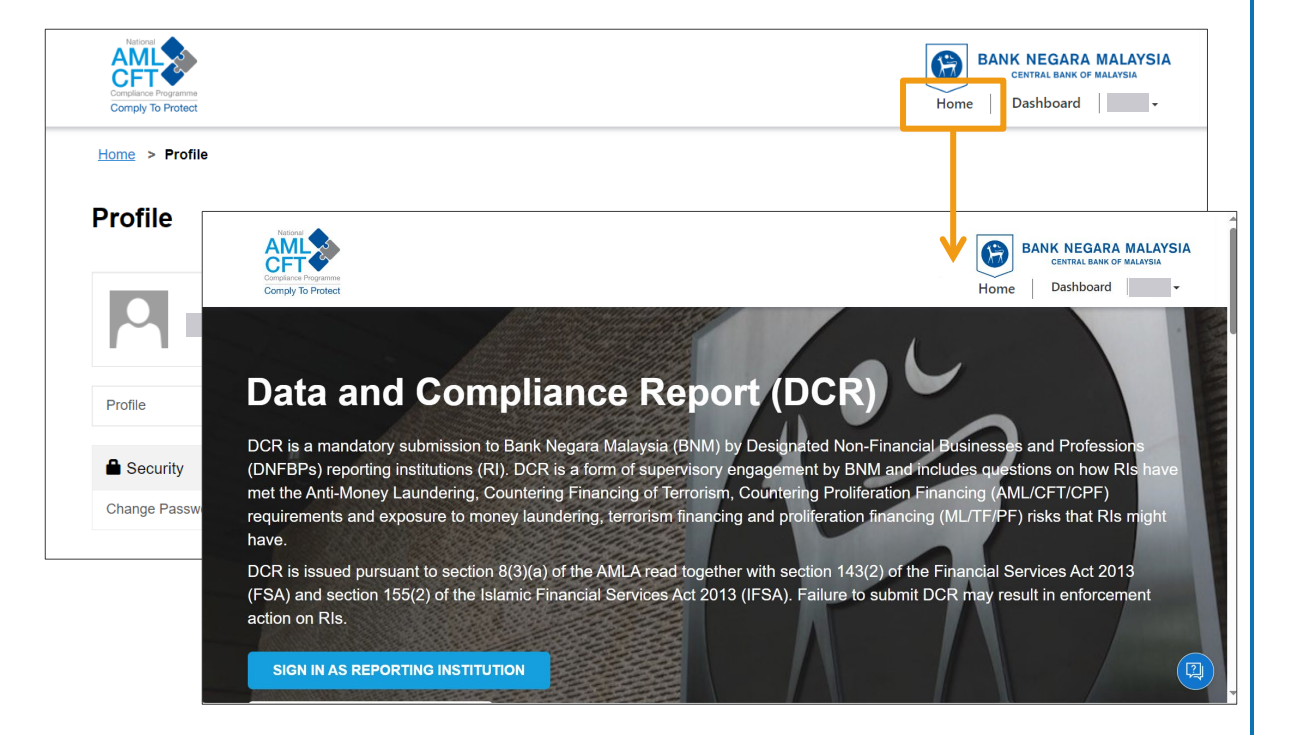

#### **Applicability Status**

DCR 2024 is only applicable for RI that are still operating, of the following sector:

#### SUBMIT NOW Dealers in Precious Metals Accountants or Precious Stones Here is a summary of the step-by-step guide for the declaration or submission of Lawyers and Notaries **Registered Estate Agents** DCR 2024 Public Learn More → **Company Secretaries** Please note that the DCR account is tied to your Compliance Officer. If you do not yet have an account, please appoint and notify BNM of your Compliance Officer. If you do not belong to any of these sectors, please proceed to the section CO Appointment/Change → below.

Submission period:

15 OCT 2024 -

15 JAN 2025

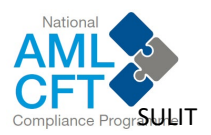

### Step 3

- a) You will be taken to the "Dashboard" page, as shown below.
- b) Here, you can see "Draft Application" and "Submitted Application" for 2022 and 2024.
- c) Click the "New Submission" button to access the DCR 2024 submission form.

**Note**: If you have submitted or drafted DCR 2022 forms using the same account, you will be able to view them in the 2022 section.

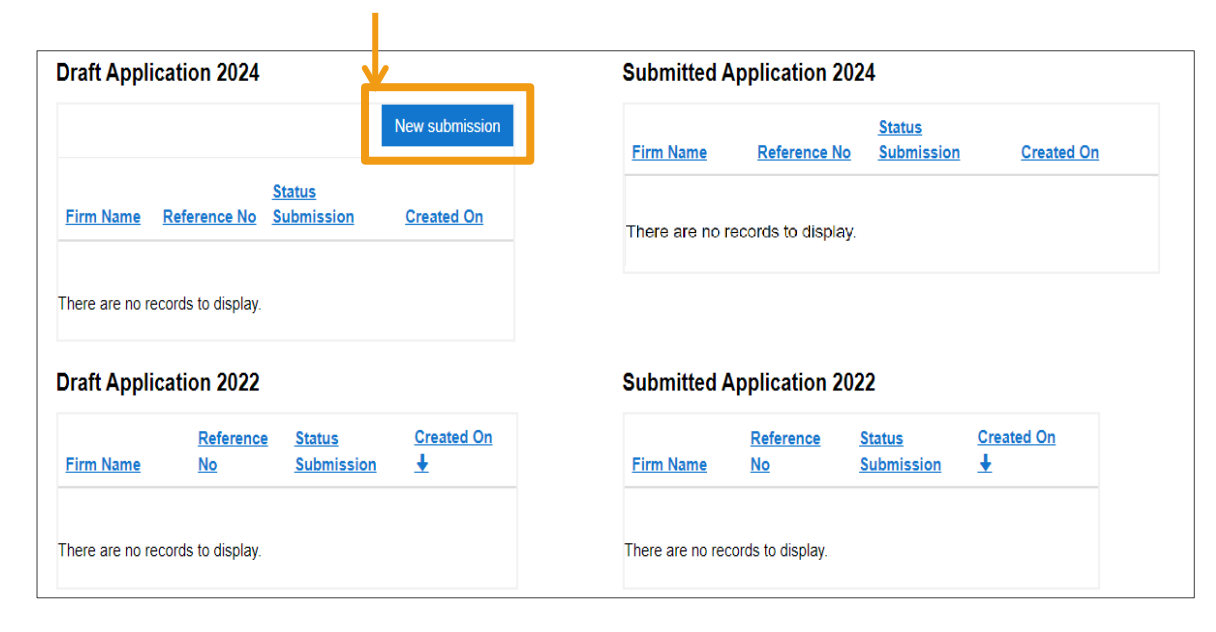

### Step 4

- a) On the DCR 2024 form page, scroll down to view the form.
- b) Fill in the requested details in the form. Please complete Part A,
  - B, C, D, and the Attestation
- c) Click "Save as Draft" in the Attestation tab.

**Note**: The information will be saved when you click the "Next & Save Draft" button.

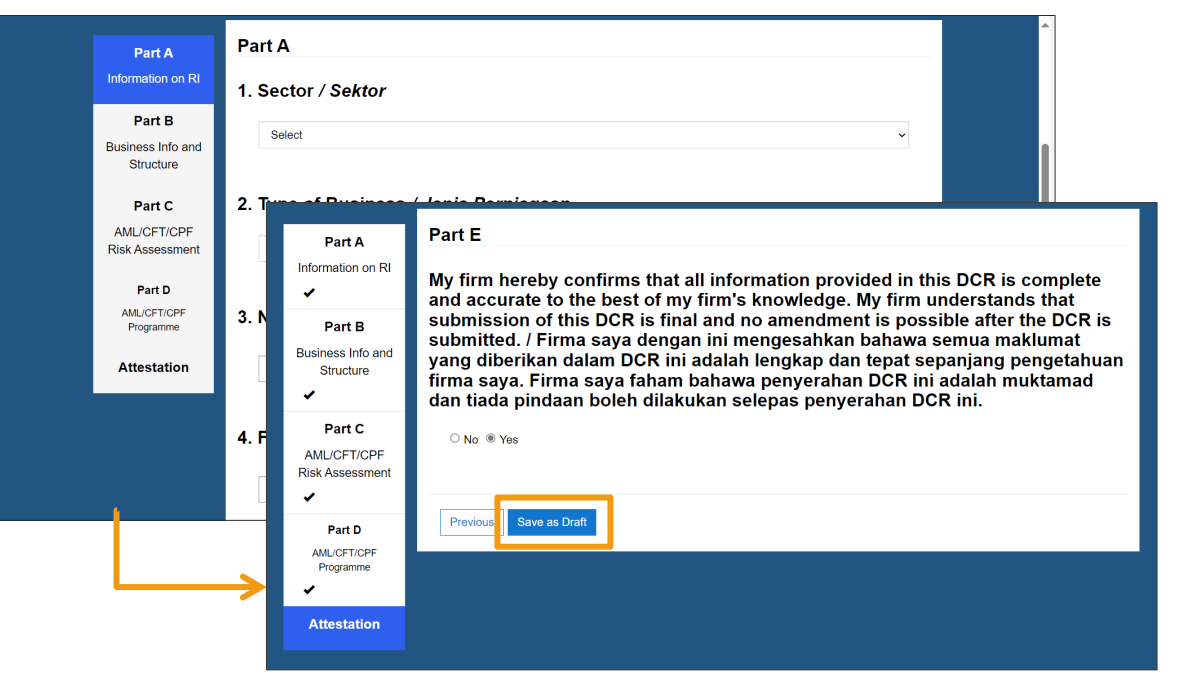

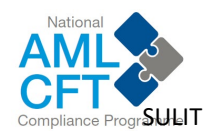

### Step 5

a) You will return to the DCR Dashboard, where you can see your draft submission under the "Draft Application 2024" section.

| Draft App                     | lication 2024                    |                        |              |         | Submitted A        | Application                    | 2024                         |                             |
|-------------------------------|----------------------------------|------------------------|--------------|---------|--------------------|--------------------------------|------------------------------|-----------------------------|
|                               |                                  |                        | New subm     | nission | <u>Firm Name</u>   | <u>Reference</u><br><u>No</u>  | <u>Status</u><br>Submission  | <u>Created</u><br><u>On</u> |
| Firm Name                     | Reference No                     | Status Submission      | n Created On |         |                    |                                |                              |                             |
| 123 sdn bhd                   | DCR-2024-                        | Draft                  | 10/4/2024    | ~       | There are no ree   | cords to display.              |                              |                             |
|                               | 00080                            |                        | 2:47 PM      |         |                    |                                |                              |                             |
| Draft App                     | 00080                            |                        | 2:47 PM      |         | Submitted /        | Application                    | 2022                         |                             |
| Draft App                     | lication 2022                    | <u>Status C</u>        | 2:47 PM      |         | Submitted /        | Application                    | 2022<br>Status               | Created On                  |
| Draft App<br><u>Firm Name</u> | lication 2022<br>Reference<br>No | Status C<br>Submission | 2:47 PM      |         | Submitted <i>I</i> | Application<br>Reference<br>No | 2022<br>Status<br>Submission | <u>Created On</u><br>ᡶ      |

### Step 6

- a) Click the drop-down button and select "Edit/View Application" to edit or view it again.
- b) Once you have confirmed that all information is filled out correctly, click the "Submit Application" button.

**Note**: All submissions are considered FINAL, and no amendments can be made after submission.

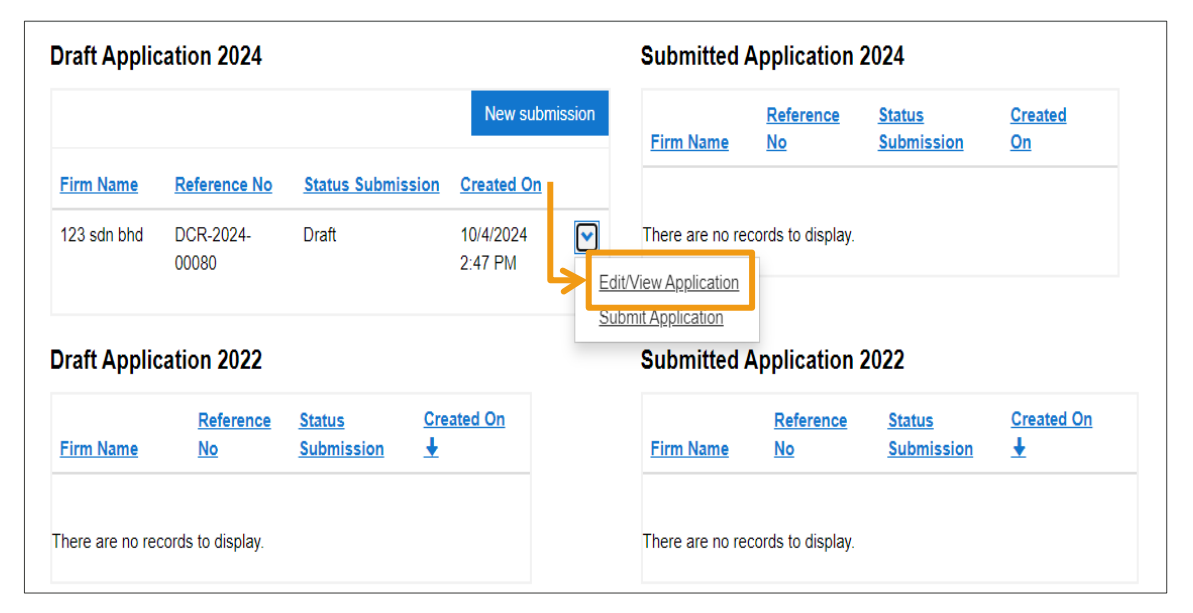

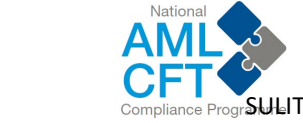

### Step 7

- a) After you clicked "Submit Application", a confirmation message will appear.
- b) Click "Agree & Submit", to confirm the submission.

| operating independently)                                                                        |                                                                                                    |                                                                                                    |                                                           |
|-------------------------------------------------------------------------------------------------|----------------------------------------------------------------------------------------------------|----------------------------------------------------------------------------------------------------|-----------------------------------------------------------|
| iv. firms operating within a grou                                                               | Attestation to submit Data and                                                                                                    | Compliance Report 2024 ×                                                                                                    |                                                           |
| For further explanation on submissi<br>Note: Submission is final. Please c<br>"Print this page" | My firm hereby confirms that all information<br>complete and accurate to the best of my to<br>submission of this dcr is final and no arme<br>submitted.               | on provided in this DCR (Part A - Part D) is<br>firm's knowledge. My firm understands that<br>indment can be made after the dcr is          | 2 <u>here</u><br>: <b>trl + P buttons</b> or click button |
| Draft Application 2024                                                                          | Firma saya dengan ini mengesahkan bah<br>DCR (Part A - Part D) ini adalah lengkap<br>saya. Firma saya faham bahawa penyera<br>pindaan boleh dilakukan selepas penyera | awa semua maklumat yang diberikan dalam<br>dan tepat sepanjang pengetahuan firma<br>shan DCR ini adalah muktamad dan tiada<br>ahan DCR ini. | Created                                                   |
| Firm Name Reference No St                                                                       |                                                                                                    | Agree & Submit Cancel                                                                                                    | sion <u>On</u>                                            |
| 123 sdn bhd DCR-2024- Dr<br>00080                                                               | aft 10/4/2024 💌<br>2:47 PM                                                                                                    | There are no records to display.                                                                                                    |                                                           |
| Draft Application 2022                                                                          |                                                                                                    | Submitted Application 2022                                                                                                    |                                                           |
| Reference         Strength           Firm Name         No         Su                            | atus <u>Created On</u><br>bmission ↓                                                                                                    | Reference State<br>Firm Name No Subr                                                                                                    | us <u>Created On</u><br>mission ±                         |

- a) After you have submitted the form, the page will automatically refreshed, and your submitted record will be added to the "Submitted Application 2024" section.
- b) You will receive a Report Card via the **registered firm's email** provided in the **DCR 2024 Form (Part A)**. This confirms that you have successfully submitted your DCR 2024 Form.

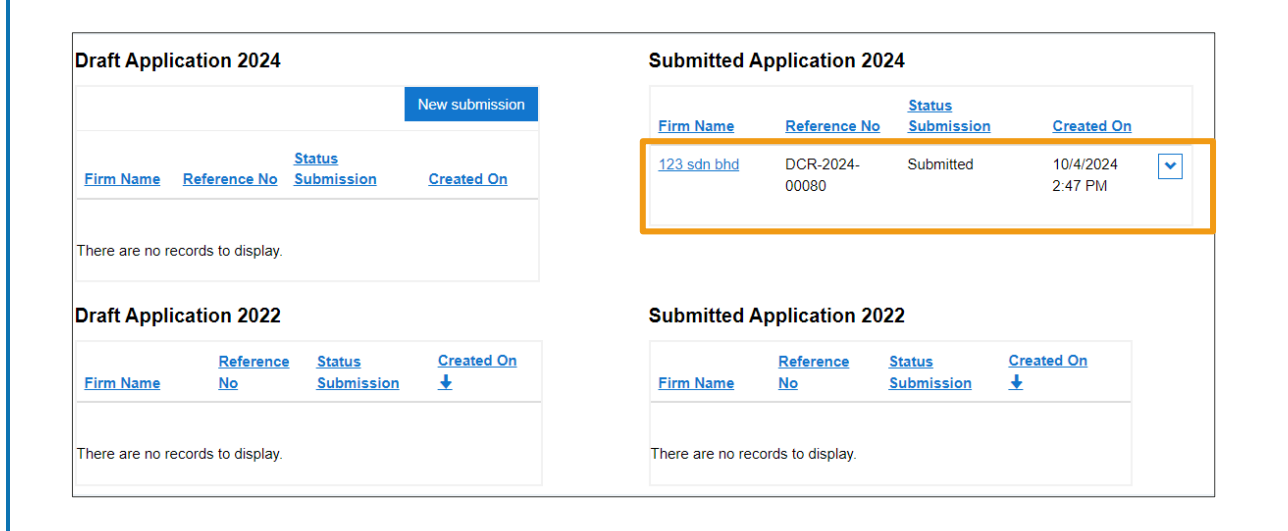

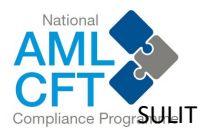

#### [SAMPLE] Email received after Data and Compliance Report 2024 submission

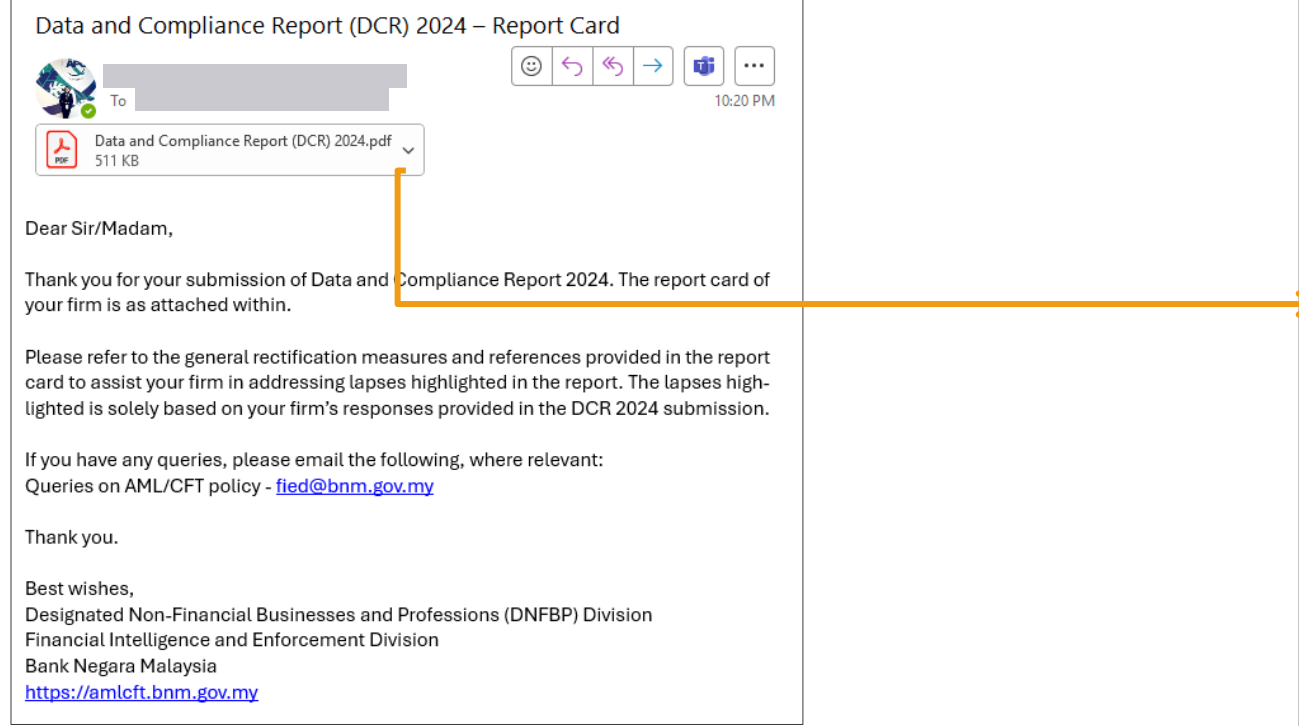

#### [SAMPLE] Data and Compliance Report 2024 Report Card

| Complexe Tropanere<br>Complexe Tropanere                                                                                                    | BANK NEGARA MALAYSIA<br>DENTRAL BANK OF PRAFTIN                                                                                                    |
|----------------------------------------------------------------------------------------------------|----------------------------------------------------------------------------------------------------|
| Data and Compliance Report (DCR)                                                                                                    | 2024 07 October 2024                                                                                                    |
|                                                                                                    |                                                                                                    |
| Reference No: DCR-2024-00088                                                                                                    |                                                                                                    |
| The DCR serves as a guidance for reporting in:<br>based on the responses provided by the repo-<br>implementation of the Ris as they are not indi<br>the firm's businesses or products. Bank Negar<br>services offered by any Ris. | titutions to improve their compliance. The following assessment is solely<br>tring institutions (BIs) within the DCR. It may not reflect the actual AMU/CFT<br>spendenity writhing. This report card does not catanaturus the endorsement of<br>a Malaysia does not endorse, approve or license the businesses or products or                   |
| 1. Firm's comp                                                                                                    | liance level with the AML/CFT requirements                                                                                                    |
|                                                                                                    | Overall, your firm's quality of risk management on the AML/CFT<br>implementation is rated as Weak. It suggests that your firm has Significant<br>lapses in implementing the AML/CFT requirements.<br>Your firm should focus on improving the arress listed below especially the<br>areas that are marked with Marginal (yellow) and Weak (red). |
|                                                                                                    | You may refer to the next few pages of this report for a list of general<br>rectification measures.                                                                                                    |
| Pandiness to Penest Curnicious Transactions                                                                                                    | Pelaunt section of the AMI /CET Delive Desument                                                                                                    |
| Customer Due Dilligence (CDD)                                                                                                    | Paragraph 14                                                                                                    |
| Sanctions Screening (TES)                                                                                                    | Paragraph 23 and 24                                                                                                    |
| Customer Risk Profiling (CRP)                                                                                                    | Paragraph 10.4                                                                                                    |
| Enhanced Due Diligence (EDD)                                                                                                    | Paragraph 14.11                                                                                                    |
| On-going Due Diligence (ODD)                                                                                                    | Paragraph 14.12                                                                                                    |
| Record Keeping (RKP)                                                                                                    | Paragraph 21                                                                                                    |
| Management Information System (MIS)                                                                                                    | Paragraph 22                                                                                                    |
| Suspicious Transacting Report (STR)                                                                                                    | Paragraph 19                                                                                                    |
| AML/CFT Compliance Programme                                                                                                    |                                                                                                    |
| Compliance Officer Function (COF)                                                                                                    | Paragraph 11.5                                                                                                    |
| Institutional ML/TF Risk Assessment (RAS)                                                                                                    | Paragraph 10.2 and 10.3                                                                                                    |
| Policies, Procedures & Controls (P&P)                                                                                                    | Annu Cri Foncy Document provides for certain                                                                                                    |
| Employee Screening Procedures (CPD)                                                                                                    | <ul> <li>exemption and simplification of requirements under</li> <li>these areas for small-sized Ris. Please refer to</li> </ul>                                                                                                    |
| Employee Screening Procedures (CSP)                                                                                                    | Paragraph 11 1 of the AMI /CFT and TFS for DNERPs                                                                                                    |
| Independent Audit Functions (IAF)                                                                                                    | and NBFIs Policy Document on the application of                                                                                                    |
| DNFBP Group Wide Programme (GWP)                                                                                                    | Paragraph 13                                                                                                    |
|                                                                                                    |                                                                                                    |
|                                                                                                    | Legend                                                                                                    |
| derentable Marriad West                                                                                                    |                                                                                                    |
| Acceptable Marginal Weak                                                                                                    | This component was not assessed. Notwithstanding, RI is still required to observe the<br>requirements specified under the AMLA, STA and its regulatory instruments including the<br>AML/CFT and TFS for DNFBPs and MSFI: Policy Document                                                                                                    |
| L                                                                                                    |                                                                                                    |

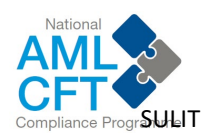

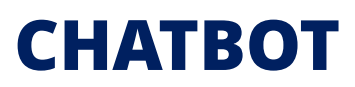

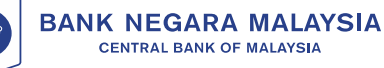

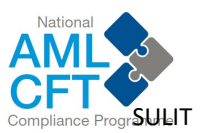

### User Guide for Data and Compliance Report (DCR) 2024 CHATBOT

## Step 1

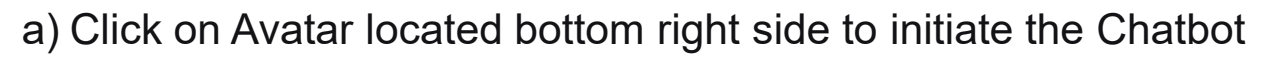

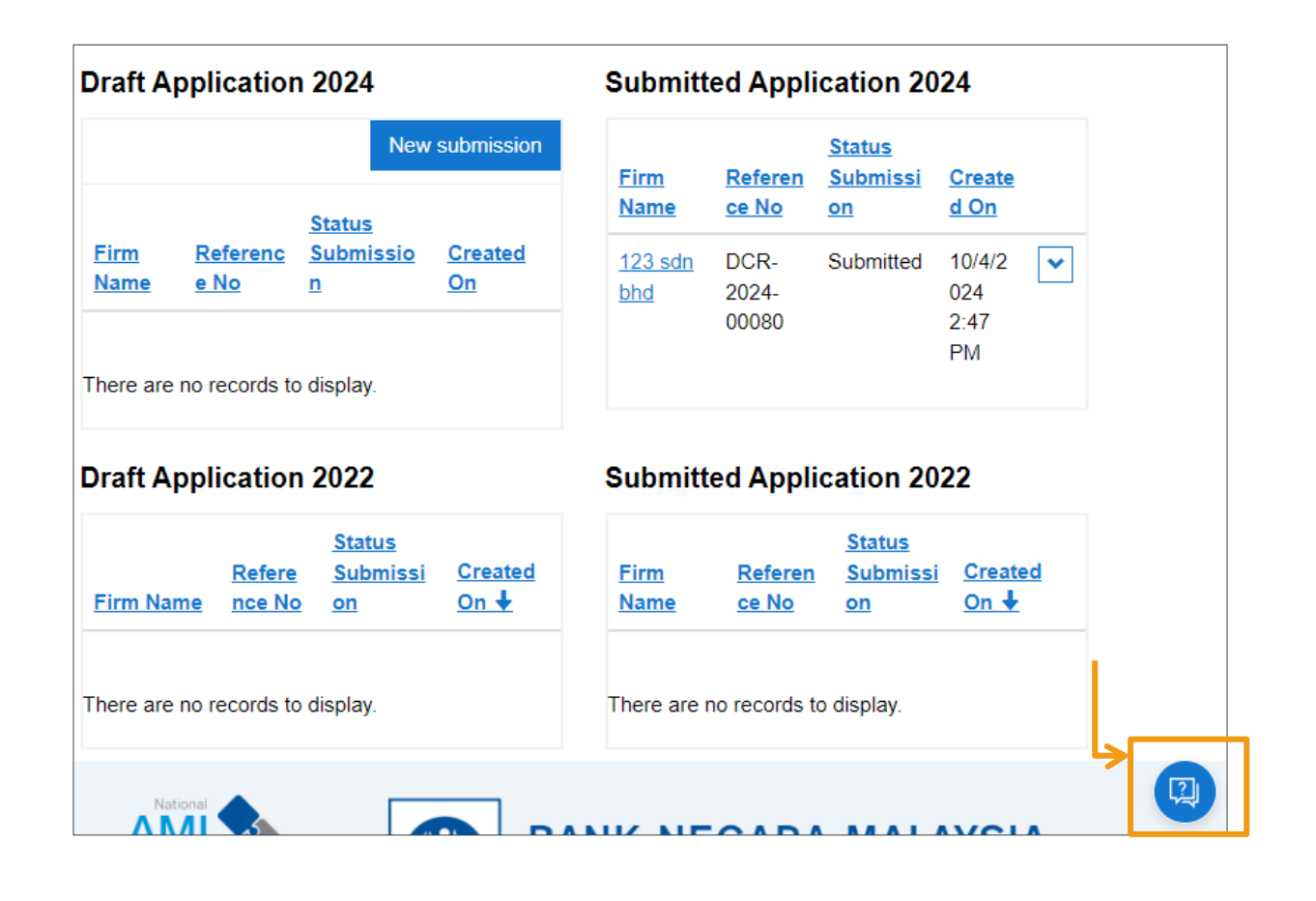

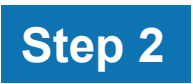

### a) Key in any keyword e.g. "number of transaction"

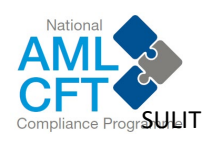

#### SULIT

# User Guide for Data and Compliance Report (DCR) 2024 **CHATBOT**

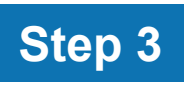

a) Select your sector

| Ask C | OCR Help 2.0                |               |                |
|-------|-----------------------------|---------------|----------------|
|       |                             |               |                |
|       |                             |               |                |
|       |                             |               |                |
|       |                             |               |                |
|       |                             |               |                |
|       |                             |               |                |
|       |                             | number of tra | nsaction       |
|       |                             |               | Just now       |
| ۲     | Please select your sector   |               |                |
|       | Just now                    |               |                |
| 0     | Dealers in Precious Metal a | and Stone     | Lawyers an Old |
| L     |                             |               |                |

### Step 4

a) Review answer displayed.b) Click "Yes"

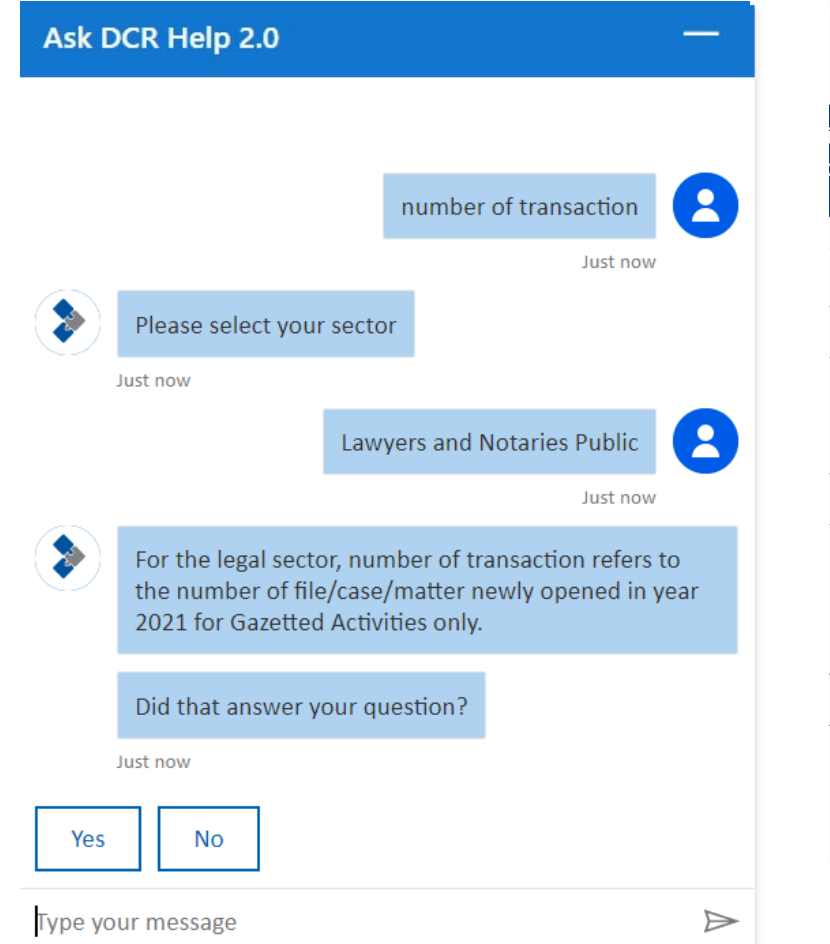

## Step 5

a) "Thanks for chatting with me. Bye!" message will be displayed

|   | Did that an   | swor vou      | auostion?     |               |               |  |
|---|---------------|---------------|---------------|---------------|---------------|--|
|   | Diù triat ar  | iswer your    | questions     |               |               |  |
|   | 4 minutes ago |               |               |               |               |  |
|   |               |               |               |               | Yes           |  |
|   |               |               |               | 2 minute      | es ago        |  |
| ٢ | Can I help    | with anyth    | ning else?    |               |               |  |
|   | 2 minutes ago |               |               |               |               |  |
|   |               |               |               |               | No            |  |
|   |               |               |               | A minut       | te ago        |  |
| ۲ | Great! Plea   | se rate you   | experience.   |               |               |  |
|   | 5             | $\frac{1}{2}$ | $\frac{1}{2}$ | $\frac{1}{2}$ | $\frac{1}{2}$ |  |
|   | 1             | 2             | 3             | 4             | 5             |  |
|   | Thanks for    | chatting y    | uith ma Bu    |               |               |  |
|   | THIdHKS TOP   | chatting v    | vitil me. by  | e:            |               |  |

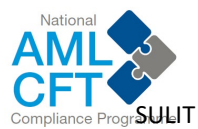

### User Guide for Data and Compliance Report (DCR) 2024 CHATBOT

### Step 6

a) Review answer displayed.b) Click "No"

#### Ask DCR Help 2.0

Currently, Cash Threshold Report (CTR) requirement is only applicable to banking institutions, selected prescribed development financial institutions, Lembaga Tabung Haji and licensed casino.

Other reporting institutions are not yet required to submit CTR.

Did that answer your question?

4 minutes ago

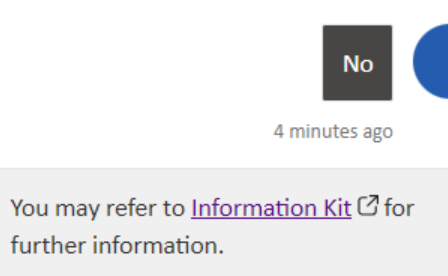

Step 7

- a) If you required further information, adaptive card will appear. Fill in the information and query details.
- b) Click "Next button"

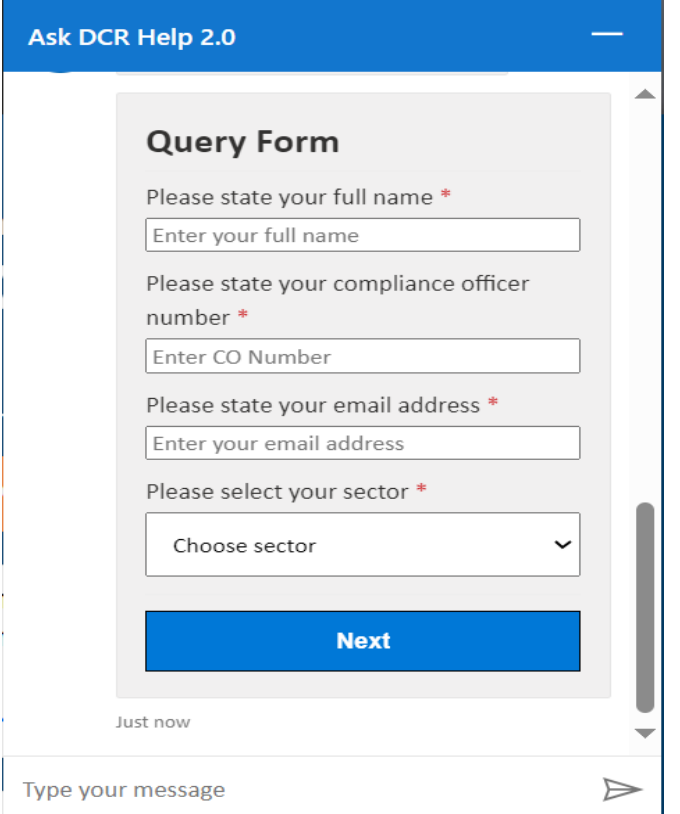

### Step 8

- a) Please select your "SRBs/IAs". If you're not any member of the SRBs/IAs, please choose "Others".
- b) Select the type of queries and describe your query.
- c) Click "Submit"

| Ask DCR Help 2.0                              |   |                  |
|-----------------------------------------------|---|------------------|
|                                               |   |                  |
| Query Form                                    |   |                  |
| Self-Regulatory Body/Industy<br>Association * |   |                  |
| Choose SRB/IA                                 | ~ |                  |
| Please select your type of queries *          |   |                  |
| Choose query type                             | ~ |                  |
| Briefly describe your query *                 |   |                  |
| Describe your query                           | 1 |                  |
| Submit                                        |   |                  |
| Just now                                      |   | -                |
| Type your message                             |   | $\triangleright$ |
|                                               |   | Δ                |

SULIT

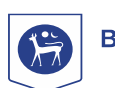

### User Guide for Data and Compliance Report (DCR) 2024 CHATBOT

### Step 9

a) Thank you message will appear. An email will be sent to the email registered in the card.

| Ask DCR Help 2.0                                                                                                    |                  |
|----------------------------------------------------------------------------------------------------|------------------|
| Briefly describe your query *                                                                                                    | •                |
| Submit                                                                                                    |                  |
| Hi Aqilah, thank you for your query<br>submission. Please expect around ten (10)<br>working days for your query to be<br>answered through your email. |                  |
| Can I help with anything else?                                                                                                    |                  |
| Just now                                                                                                    | -                |
| Yes No                                                                                                    |                  |
| Type your message                                                                                                    | $\triangleright$ |

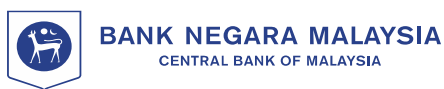

### Step 8

a) Click "Minimize" button to close the chatbot.

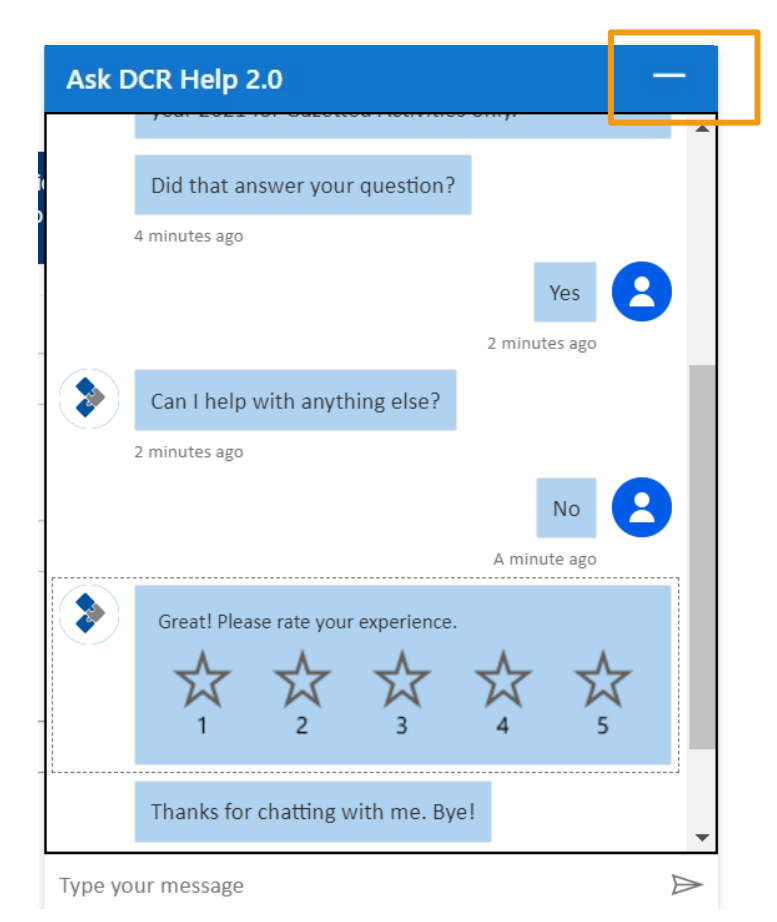

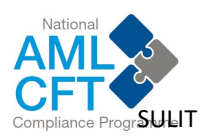